# 02-本地部署版本产品试用

At lassian全部产品及插件都可以试用,试用有效期为30天;30天后产品将不能使用,但数据不会丢失。采 购后有正式的授权码之后,输入授权码即可继续使用。

## Atlassian产品试用

Atlassian产品试用可自行生成试用授权码,步骤如下:

- 注册Atlassian的账户,具体可以参见:00-注册Atlassian账户
  进入到个人的账户平台https://my.atlassian.com
  然后选择新试用授权码

# 本面内容

- Atlassian产品试用 插件产品试用 插件安装

|                                                                                                    |                                                                      |                                                         | redcabin Billing Detail                                                     | s Email Preferences                                           | Get Help I                                  | Marketplace                              | Atlassian Home                                          | Log Out                       |
|----------------------------------------------------------------------------------------------------|----------------------------------------------------------------------|---------------------------------------------------------|-----------------------------------------------------------------------------|---------------------------------------------------------------|---------------------------------------------|------------------------------------------|---------------------------------------------------------|-------------------------------|
| A ATLASSIAN                                                                                                    | Licenses                                                             | Orders                                                  | Downloads                                                                   | Buy                                                           |                                             |                                          |                                                         | ۹                             |
|                                                                                                    |                                                                      |                                                         |                                                                             |                                                               |                                             |                                          |                                                         |                               |
| My Atlassian                                                                                                    |                                                                      |                                                         |                                                                             |                                                               |                                             |                                          |                                                         |                               |
| Hey hongqi he, you've been an Ar<br>relating to managing your accoun<br>request technical support, please<br>Marketplace. | lassian customer fo<br>t, licensing or purch<br>visit our Support Po | or 6 years now.<br>asing, please s<br>ortal. For techni | Thank you for your su<br>see the purchasing and<br>ical support with your p | pport! You can ma<br>I licensing FAQ or<br>product add-ons pl | nage your 2<br>contact a cu<br>ease check l | 79 licenses<br>stomer se<br>listing deta | s below. For qu<br>rvice represent<br>ails on the Atlas | estions<br>ative. To<br>ssian |
|                                                                                                    |                                                                      |                                                         |                                                                             |                                                               |                                             |                                          | New Evaluatio                                           | n License                     |
| Filter by SEN, product, or name                                                                                           |                                                                      |                                                         |                                                                             | · · · · m                                                     |                                             |                                          |                                                         |                               |
|                                                                                                    |                                                                      |                                                         |                                                                             |                                                               |                                             |                                          | Co                                                      | ollapse All                   |

• 选择需要的产品,并填写自己的授权和服务ID信息,即可生成

| New Evaluat       | ion License                                                                                                    |                                                                                                    |   |  |  |
|-------------------|----------------------------------------------------------------------------------------------------|----------------------------------------------------------------------------------------------------|---|--|--|
|                   |                                                                                                    |                                                                                                    |   |  |  |
|                   |                                                                                                    |                                                                                                    |   |  |  |
| Product           | JIRA Software                                                                                                    | ×.                                                                                                    |   |  |  |
|                   |                                                                                                    |                                                                                                    | - |  |  |
| License type      | Jira Software (Data Center)                                                                                                    | Jira Software (Server)                                                                                                    |   |  |  |
|                   | Everything with server plus:<br>• Active-active clustering for true<br>high availability and<br>uninterrupted access.<br>• High performance under high<br>load and at peak times<br>• Disaster recovery.<br>Select                        | <ul> <li>Manage the entire application<br/>on your own servers or virtual<br/>machines.</li> <li>Deployable to a single server.</li> </ul> |   |  |  |
| Organization      | 武汉汇科天下科技有限公司                                                                                                    |                                                                                                    |   |  |  |
| Your instance is: | • up and running                                                                                                    |                                                                                                    |   |  |  |
|                   | O not installed yet                                                                                                    |                                                                                                    |   |  |  |
| Server ID         | ABCD-1234-EFGH-5678                                                                                                    |                                                                                                    |   |  |  |
|                   | To get your Server ID:                                                                                                    |                                                                                                    |   |  |  |
|                   | <ol> <li>Log in as a JIRA administrator</li> <li>Click on the Settings icon and choose System</li> <li>Click on the System info link</li> <li>Your Server ID is listed in the JIRA info section</li> <li>Can't find server ID?</li> </ol> |                                                                                                    |   |  |  |
|                   | Please note we only provide evaluation support for 90 days per product.                                                                                                    |                                                                                                    |   |  |  |
|                   | By clicking here you accept the Atlassian Customer Agreement.                                                                                                    |                                                                                                    |   |  |  |
|                   | Generate License Cancel                                                                                                    |                                                                                                    |   |  |  |
|                   |                                                                                                    |                                                                                                    |   |  |  |

- 注意, 一般用户需要填写Server ID 此码如何获得可以查看: 00-获得服务器ID(Server ID)
  - 生成后,即可在试用码列表中查看到

|                         |                                             |                   |                                                                                                    | New Evaluation License                                                    |
|-------------------------|---------------------------------------------|-------------------|----------------------------------------------------------------------------------------------------|---------------------------------------------------------------------------|
| Filter by SEN, product, | or name 🗹 Licenses 4 🗹 🕒 Evalu              | ations 257 Archiv | ed 18                                                                                                    |                                                                           |
| SEN                     | Product                                     | Name              | Support Expires                                                                                                    | Collapse All                                                              |
| > 🕒 SEN-L13834064       | Extension for Jira Service Desk: Evaluation | 武汉汇科天下科技有         | 頁 26 七月 2019                                                                                                    | Request Support                                                           |
| SEN 🕜                   | SEN-L13834064                               | License Key       | VAABZQ0ODAoPeNqNkU11<br>IzRJSWshoKQ5WPohturFy<br>I5Eake1KPgU<br>RBD731B9ml/8JNi<br>h56GFgWN595pndjUMIaC0<br>JoU7faoWbB2CTNdNgFbP.<br>NUQfrl44RHwvHGCQipOtq | Lw0AQhu/7KxY8<br>zaZ1q3pJswmpb<br>DV1LSpaVWMYs<br>X2JaB0N<br>LkNY4MtoGHHE |
|                         |                                             | Actions B<br>A    | uy   Download   New Eva<br>rchive                                                                                                    | aluation License                                                          |

## 插件产品试用

在市场https://marketplace.atlassian.com 上找到需要试用的插件,可以在页面右上选择(Try It free 来生成试用授权码(需要先使用账户登录,如无账户可以注册下,具体参见: 00-注册Atlassian账户)

| A ATLASS                                                                                                    | IAN Marketplace                                                                                           | Q Search for apps | ? Help                           |  |  |
|----------------------------------------------------------------------------------------------------|----------------------------------------------------------------------------------------------------|-------------------|----------------------------------|--|--|
|                                                                                                    | Manage app • Short link                                                                                   |                   |                                  |  |  |
| ★ ★ ★ <b>0</b><br>39 <b>9</b>                                                                                       | Gears Usage Statist<br>by hktx.cn ([1科天下)<br>for Jira Server 7.0.0 - 8.5.9<br>SUPPORTED JIRA SERVICE DESK | ics for jira      | <b>Try it free</b><br>Buy it now |  |  |
| Overview Rev                                                                                                    | views Pricing Support Versions                                                                            | Installation      | Server -                         |  |  |
| User-related reports,such as activity,usage rank,accesslog;Jira-related reports,about project,issuetype,customfield |                                                                                                    |                   |                                  |  |  |

之后 , 可以在弹出的界面 上选择试用版本, 如server或者datacenter

选择后填写同并意协议后, 点击" Generate License" 来生成授权码

| A ATLASSIAN          | Licenses                | Orders          | Downloads               | Buy      | Partners |
|----------------------|-------------------------|-----------------|-------------------------|----------|----------|
| My Atlassian         |                         |                 |                         |          |          |
| New Trial License    |                         |                 |                         |          |          |
| Product Gears Us     | age Statistics for jira | a               |                         |          |          |
| Organization www.hkt | x.cn                    |                 |                         |          |          |
| ☑ I have             | read and agree to t     | he Terms of Use | e for the Atlassian Mar | ketplace |          |
| Genera               | te License Canc         | el              |                         |          |          |

之后可以将授权码复制并保存到插件授权信息里,可参见:04-更新授权码

### 插件安装

插件安装可以使用两种,方式

### 方法一,系统插件管理中直接安装

#### 系统管理员登录到JIRA后台-插件管理-发现插件

| ATLASSIAN MARKETPLACE<br>Find new apps                    | Atlassian Marketplace for JIRA                                                                                                    |
|-----------------------------------------------------------|----------------------------------------------------------------------------------------------------|
| Manage apps                                               | Discover powerful apps compatible with your JIRA version via the Atlassian Marketplace. Manage apps.                                                                                                   |
| BIGPICTURE                                                | gear Q Search results   All categories   All paid & free                                                                                                    |
| Technical configuration                                   |                                                                                                    |
| SCRIPTRUNNER<br>Browse<br>Console<br>Built-in Scripts     | Gears jira enhancement tools     ★★★★ (2)     Install       http://install.com/supported by vendor     263 installations       ADMIN TOOLS     JIRA SERVICE DESK     UTILITIES       WORKFLOW     Free |
| Listeners<br>Fields<br>Behaviours<br>Workflows            | Gerrit Code Review for Jira     ★★★★ (20)     Install       MeetMe, Inc. • Unsupported     600 installations       WORKFLOW     Free                                                                   |
| Fragments<br>JQL Functions<br>REST Endpoints<br>Resources | Secure Login (2FA) - Jira     ★★★★↑ (13)     Free trial       syracom AG • Supported by vendor     320 installations     Buy now       INTEGRATIONS     SECURITY     UTILITIES                         |

找到插件后, 点击Free trial来进行安装

方法二,市场上下载插件包后在管理插件中安装

| A ATLAS                                                       | SIAN Marketplace                                                                                                    | Q Search for apps   | 🕐 Help ( 🁔 |
|---------------------------------------------------------------|----------------------------------------------------------------------------------------------------|---------------------|------------|
|                                                               | Manage app • Short link                                                                                                    |                     |            |
|                                                               | Gears jira enhanceme                                                                                                    | ent tools           | Get it now |
| ★★★★ 2<br>263 ¶                                               | by hktx.cn (记科天下)<br>for Jira Server 7.0.11 - 8.13.0, Jira Data Center 8.0.0 - 8.7.1 and<br>[SUPPORTED] [JIRA SERVICE DESK] | more versions       | Free app   |
| Overview I                                                    | Reviews Support Versions Installation                                                                                       |                     | Server -   |
| Versions                                                      |                                                                                                    | Resources           |            |
| Version 2.0.0 • Jira<br><b>Summary</b><br>Support for jira 8. | a Server 7.0.11 - 8.13.0 • Released 2020-10-18<br>x.x                                                                       | See all 11 versions |            |

在插件页面找到对应兼容自己产品的版本,下载后在插件管理中进行安装